## eBroker UYGULAMASININ BİLGİSAYARINIZA KURULUMU

ING BANK İnternet Bankacılığı üzerinden **"Hisse Senedi ve VIOP"** işlemlerinizi **"eBroker"** uygulamasını kullanarak da gerçekleştirebilirsiniz. Bunun için öncelikle bilgisayarınıza eBroker uygulamasını indirmeniz ve kurulumunu gerçekleştirmeniz gerekmektedir. Aşağıda eBroker uygulamasının bilgisayarınıza nasıl indirilerek kurulacağı hakkında işlem adımlarını buluyor olacaksınız.

1. ING BANK İnternet Bankacılığına giriş yaptınız ve karşınıza gelen ekranda **"Hesaplarım ve Yatırımlarım"** bölümü altında **"Menkul Hesap"** seçeneğini tıklayarak Menkul Hesabınıza eriştiniz.

|                                              |                                                   |                                                         | Finansal Durumum                                          | Transfer / (                      | Odemeler             | Yatırım İşlemler              | ri Başvuru  |
|----------------------------------------------|---------------------------------------------------|---------------------------------------------------------|-----------------------------------------------------------|-----------------------------------|----------------------|-------------------------------|-------------|
|                                              |                                                   | Menkul Hesap                                            | 0 10136077                                                | 164.609,89 1                      | ΓL                   |                               | ~           |
| Bilgisayarınıza e-Br<br>indirebilir; kurulum | oker kurarak, "Hisse s<br>adımları ve emir iletim | Senedi & VIOP" işlemlerini<br>i hakkında destek ve deta | zi bu uygulamadan o<br>ylı bilgiye <mark>buradan</mark> u | la gerçekleşti<br>laşabilirsiniz. | rebilirsiniz.        | . Uygulamayı <mark>bur</mark> | adan        |
| Menkul Hesap                                 |                                                   | Kullanılabilir Bak                                      | kiye 164.609,89                                           | ть                                | Hisse İş             | lemleri                       |             |
| 10136077<br>MERKEZ                           |                                                   | Toplam Portföy                                          |                                                           | 9 TL                              | E-Broke<br>Para Gö   | r İşlemleri<br>nder           |             |
| пезар Ауапан                                 |                                                   |                                                         |                                                           |                                   | Para Çel<br>VIOP Tei | k<br>minatları                |             |
| Portföy Özeti                                |                                                   |                                                         |                                                           |                                   |                      |                               |             |
| Özet Bilgiler                                | T (7 / 5)                                         | T+                                                      | 1 (8 / 5)                                                 |                                   | T+2 (9 / 5           | )                             |             |
| Bakiye                                       |                                                   | 257.579,71 TL                                           |                                                           | 164.609,89 TL                     |                      | 16                            | 4.609,89 TL |
| Hisse Değeri                                 |                                                   | 447.057,30 TL                                           |                                                           | 522.545,30 TL                     |                      | 52                            | 2.545,30 TL |

2. Artık eBroker uygulamasını bilgisayarınıza indirmeye hazırsınız. Yapmanız gereken ekranın en üstünde yer alan bilgi mesajında belirtildiği üzere uygulamayı indirmek için ilgili linke tıklamak.

| ING ಖ BANK                                      |                                                               |                                                    |                                                     |                                           | Ayarlar & Profil                        | Çıkış >     |
|-------------------------------------------------|---------------------------------------------------------------|----------------------------------------------------|-----------------------------------------------------|-------------------------------------------|-----------------------------------------|-------------|
|                                                 |                                                               | F                                                  | inansal Durumum                                     | Transfer / Ödeme                          | eler Yatırım İşlemler                   | i Başvuru   |
|                                                 |                                                               | Menkul Hesap                                       | 10136077                                            | 164.609,89 TL                             |                                         | ~           |
| Bilgisayarınıza e-Bro<br>indirebilir; kurulum a | oker kurarak, "Hisse Senedi<br>dımları ve emir iletimi hakkın | & VIOP" işlemlerinizi b<br>ıda destek ve detaylı l | ou uygulamadan d<br>bilgiye <mark>buradan</mark> ul | la gerçekleştirebilirs<br>laşabilirsiniz. | siniz. Uygulamayı <mark>bur</mark>      | adan        |
| Menkul Hesap                                    | Kul                                                           | llanılabilir Bakiy                                 | e 164.609,89                                        | TL His                                    | sse İşlemleri                           |             |
| 10136077<br>MERKEZ<br>Hesap Ayarları            | Topla                                                         | am Portföy                                         | 687.155,1                                           | 9 TL Pa                                   | Broker İşlemleri<br>ra Gönder<br>ra Çek |             |
|                                                 |                                                               |                                                    |                                                     |                                           | )P Teminatları                          |             |
| Portföy Özeti                                   |                                                               |                                                    |                                                     |                                           |                                         |             |
| Özet Bilgiler                                   | T (7 / 5)                                                     | T+1 (8                                             | ( 5)                                                | T+2                                       | (9 / 5)                                 |             |
| Bakiye                                          |                                                               | 257.579,71 TL                                      | -                                                   | 164.609,89 TL                             | 16                                      | 4.609,89 TL |
| Hisse Değeri                                    |                                                               | 447.057,30 TL                                      | 5                                                   | 522.545,30 TL                             | 52                                      | 2.545,30 TL |

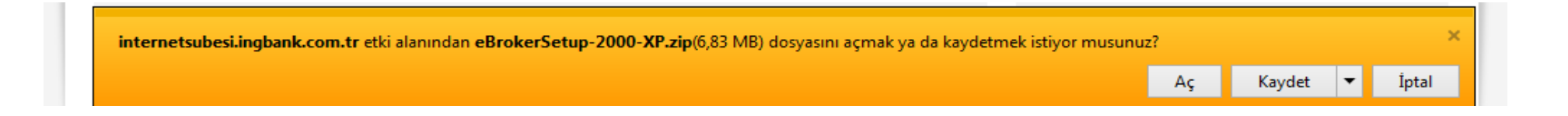

3. "Aç" butonunu tıklayınız ve karşınıza aşağıdaki pencerenin geldiğinden emin olunuz. Açılan pencerede kurulum dosyasını görüyor olacaksınız.

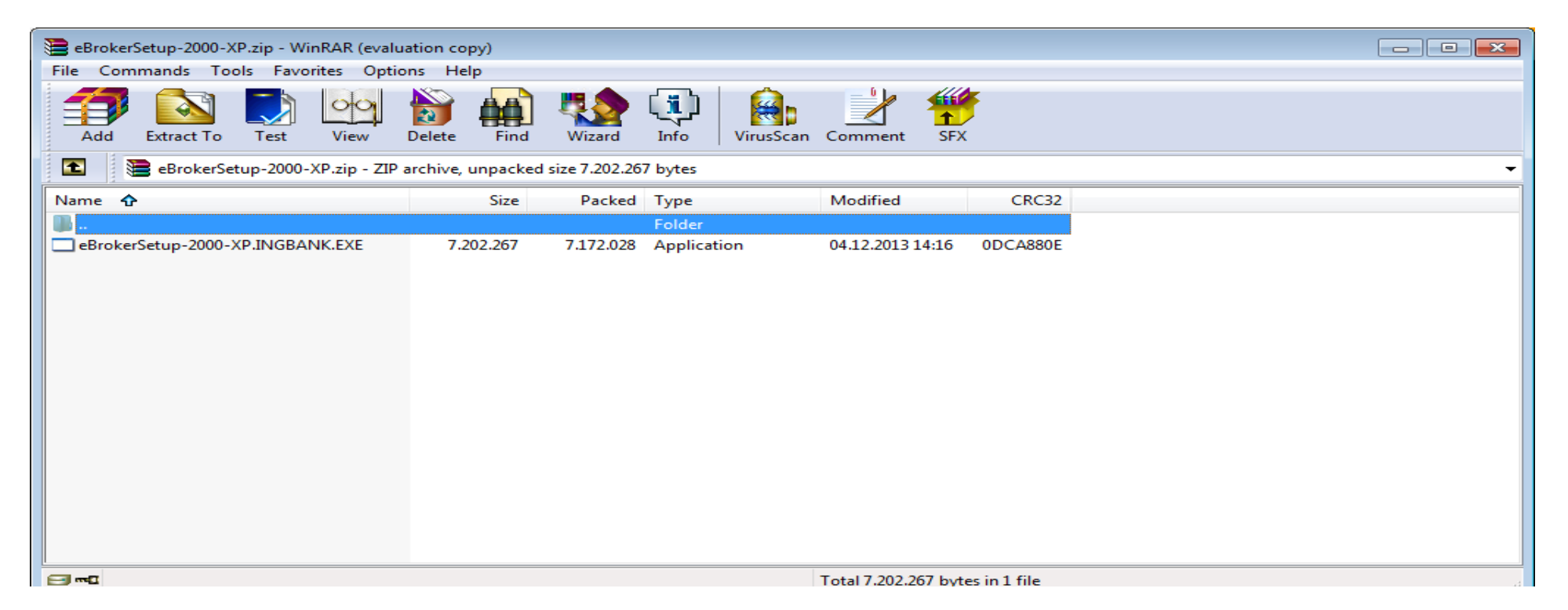

4. Kurulum dosyasına çift tıkladığınızda bilgisayarınızdaki program kurulum sihirbazı otomatik olarak çalışır ve karşınıza aşağıdaki bilgi mesajı gelir. **"OK"** tuşunu tıklayınız.

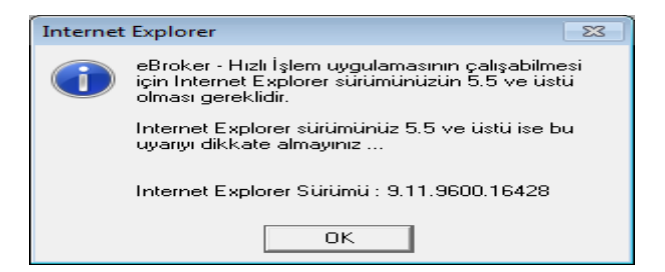

5. Artık uygulamayı bilgisayarınıza yükleyebilirsiniz. Karşınıza gelen yükleme penceresinde "Devam" seçeneği ile işlemi sürdürünüz.

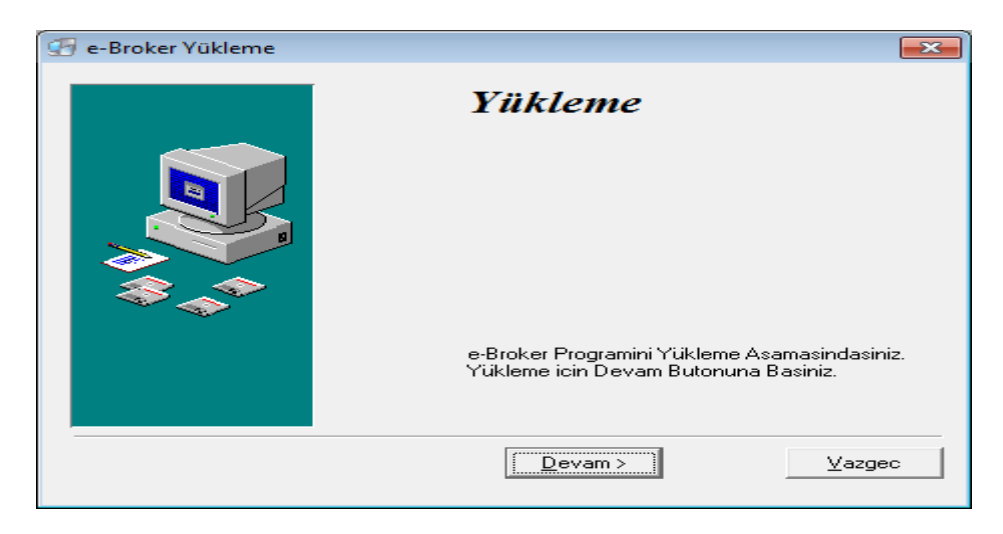

6. Uygulamanın bilgisayarınızda indirileceği dizini görüyorsunuz, ilgili ekranda "Devam" tuşu ile ilerleyiniz.

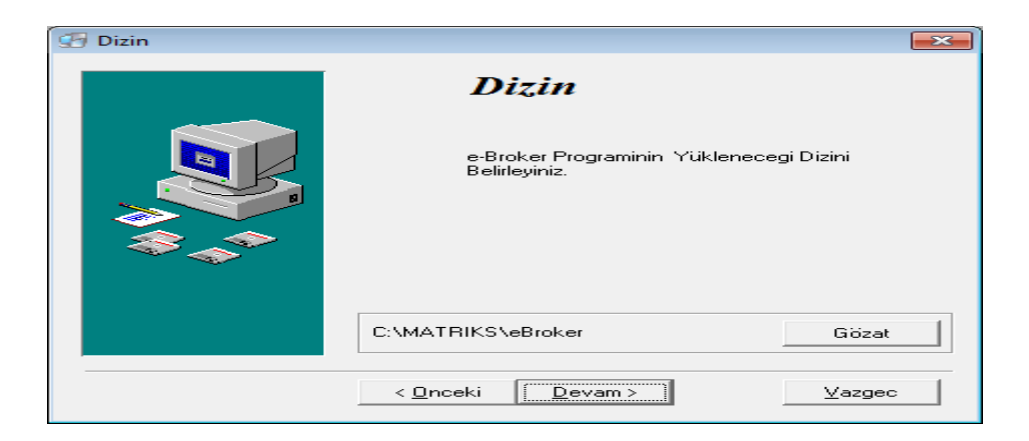

7. Artık eBroker uygulaması bilgisayarınıza indirilmeye başladı. Yapmanız gereken birkaç saniye beklemek.

| Installing                                      | <b>—</b> |
|-------------------------------------------------|----------|
| Copying file:<br>C:\MATRIKS\eBroker\UNWISE32.EX | E .      |
| 67%                                             |          |
| Cancel                                          |          |

8. Uygulama başarılı bir şekilde bilgisayarınıza indirildikten sonra karşınıza gelen Aracı Kurum Seçimi penceresinde "**ING Bank**"ı seçiniz ve "**Devam**" tuşu ile ilerleyiniz.

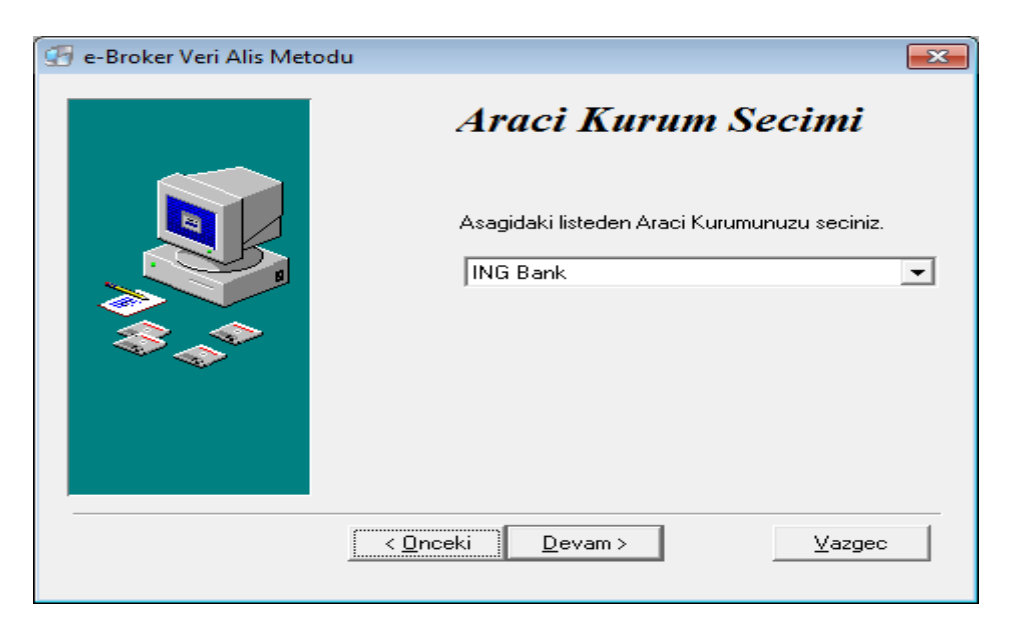

9. Karşınıza gelen bilgilendirme kutucuğunda **"OK"** tuşuna tıklayınız.

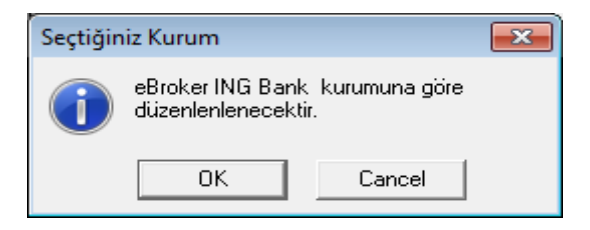

10. Yükleme işleminin sonuna başarılı bir şekilde geldiniz. Şimdi karşınıza gelen pencerede "Devam" tuşunu tıklayınız.

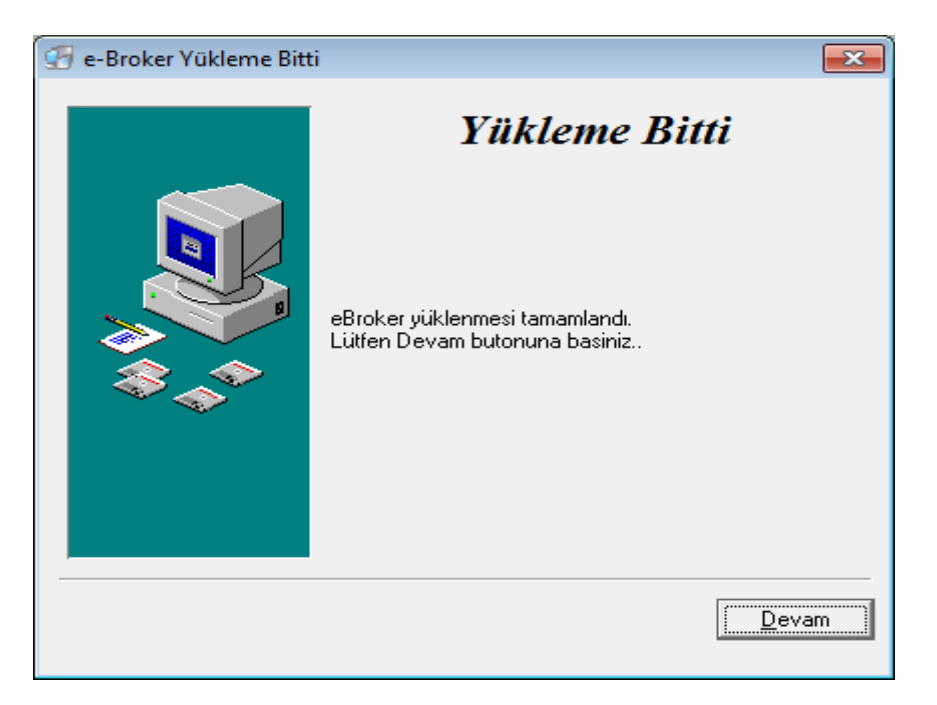

11. Bilgisayarınızın masa üstüne eBroker uygulamasının kısa yolunun oluştuğunu göreceksiniz.

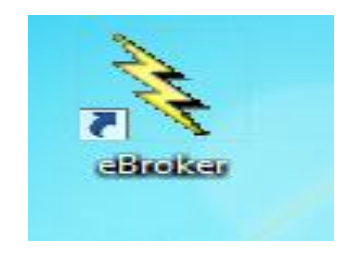